## RevTrak 2005/SLOL Configuration

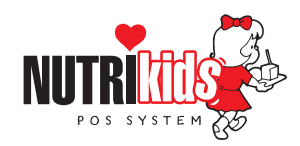

| <ol> <li>RUN THE SLOL.EXE FILE ON YOUR</li> <li>At the desktop of your computer, double-click of (SLOL.exe) icon.</li> </ol>                                                          | <b>DESKTOP</b><br>on the School Lunch Online                                | SLOL.exe            |
|----------------------------------------------------------------------------------------------------|-----------------------------------------------------------------------------|---------------------|
| <ul> <li>This window will appear</li> <li>The EXPORT PATH should read:<br/>"C:\Program Files\RevTrak\Export.csv"</li> <li>Be sure USE REVTRAK is checked</li> <li>Click GO</li> </ul> | Export Path         C:\Program Files\RevTrak\Export.csv         Use RevTrak | Browse<br>GO Cancel |

## 2. RUN THE REVTRAK FILE ON YOUR DESKTOP

• At the desktop of your computer, double-click on the RevTrak 2005 icon

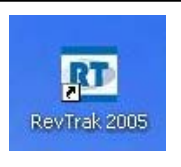

## 3. IMPORT YOUR DATA TO THE WEBSERVER (POST THE CURRENT BALANCES)

- Double-click on the RevTrak 2005 icon
- Click on the IMPORT folder
- The Import window will appear
- Click on CONTACTS
- At IMPORT FROM, be sure it says NUTRIKIDS. If it does not, click on the arrow and select NUTRIKIDS from the list
- At CONTACT TYPE, be sure STUDENTS is selected. If it is not, click on the arrow and select STUDENTS from the list
- At ACTION select ADD/UPDATE
- The IMPORT FILE NAME should read: "Export.csv"
- The IMPORT FOLDER should read: "C:\Program Files\RevTrak\"
- Your screen should now look like the one you see here
- Click NEXT
- The Import Preview will appear
- Click FINISH

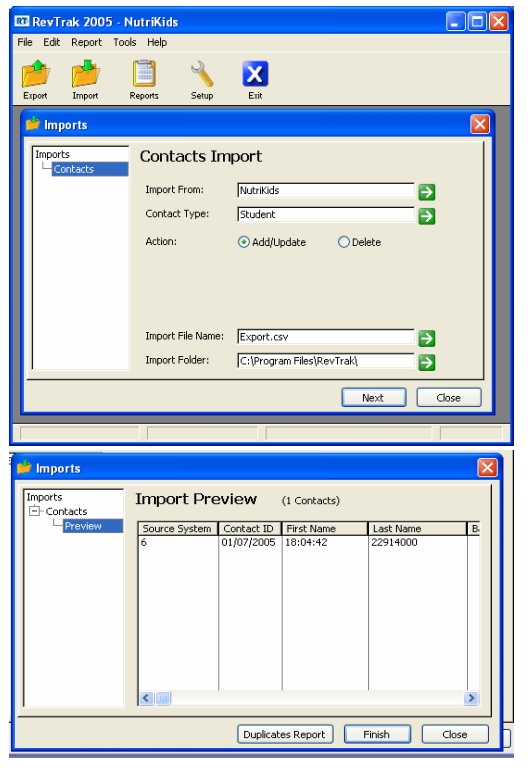

## RevTrak 2005/SLOL Configuration

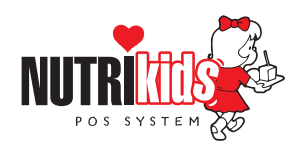

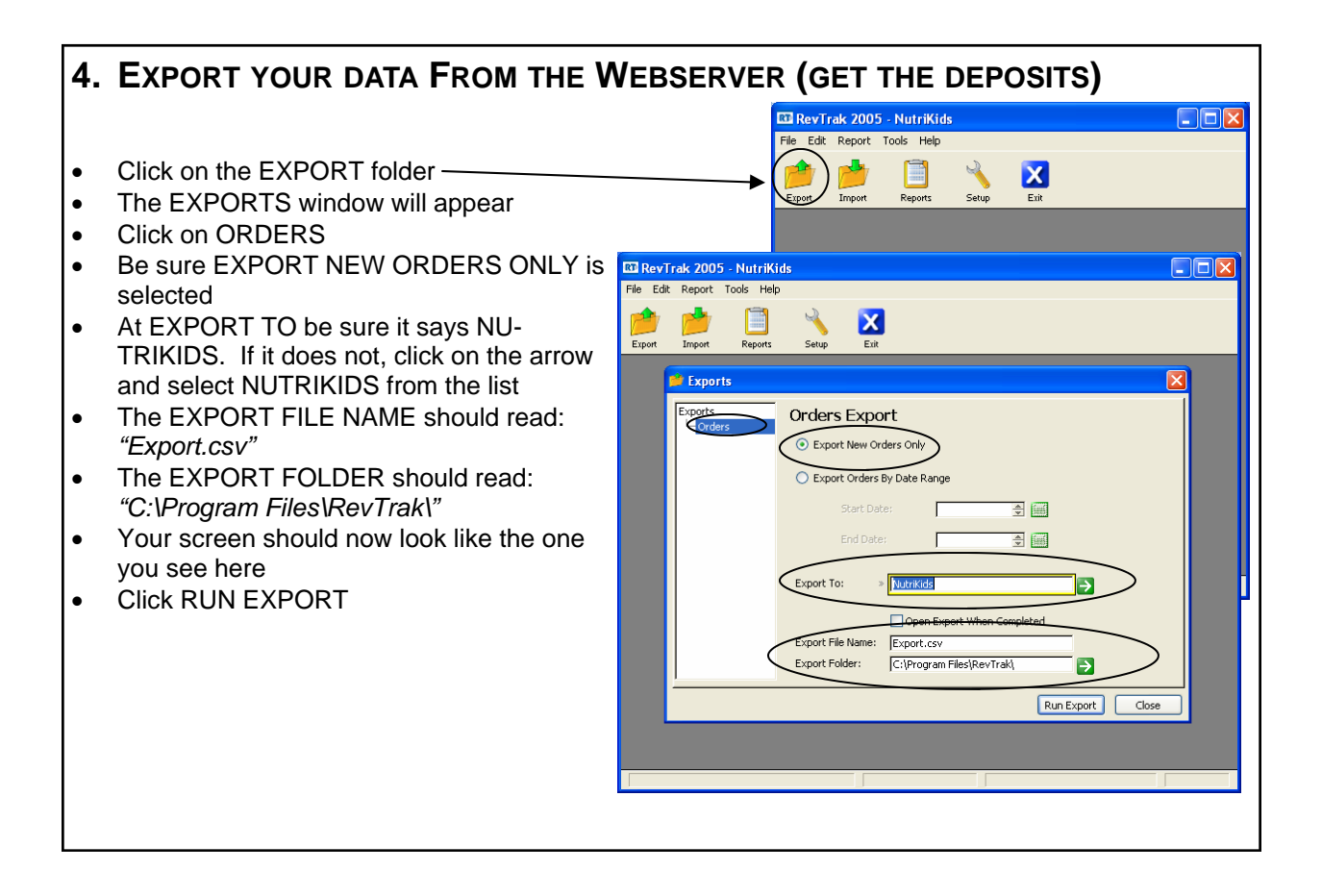